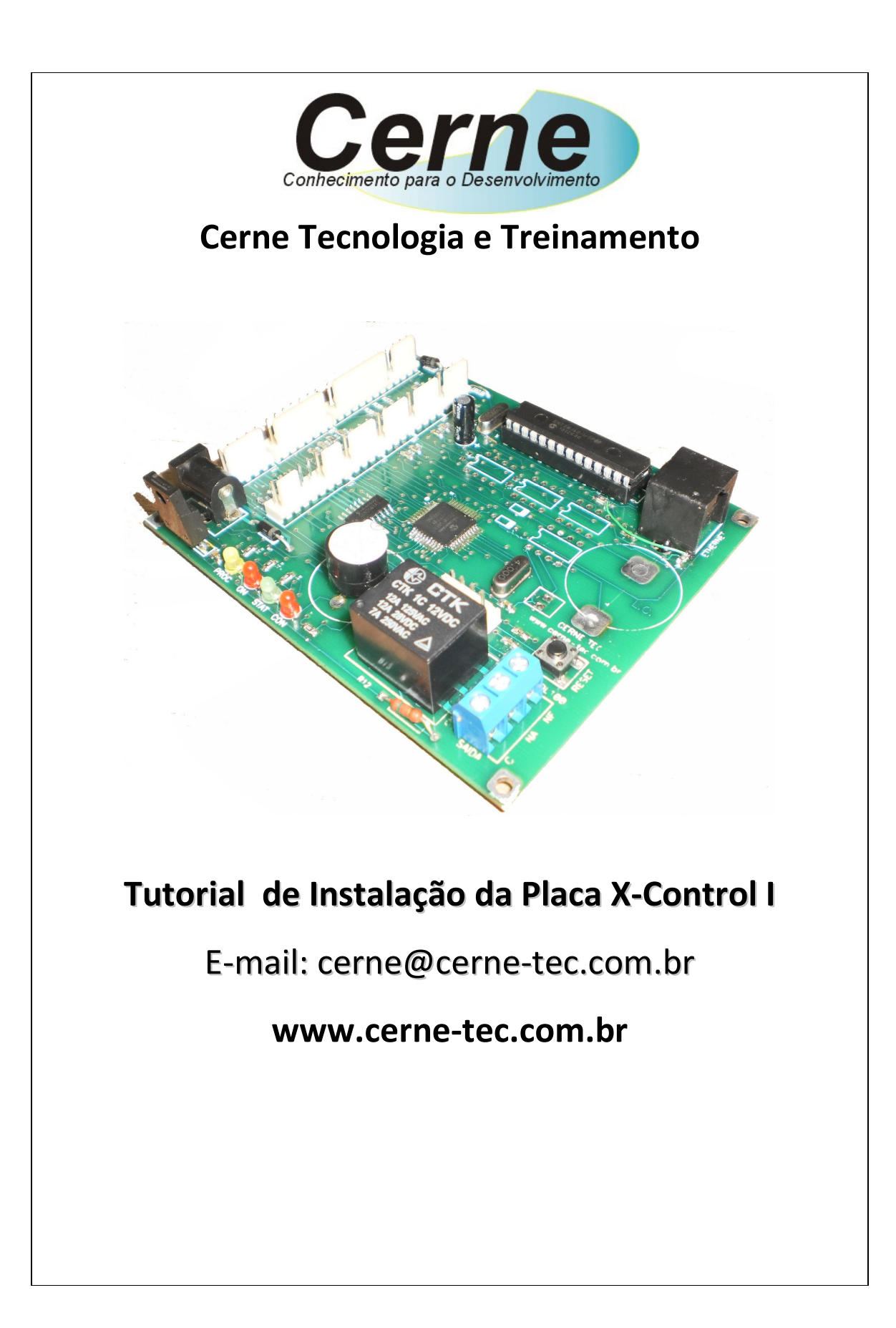

# Sumário

| Configurando o PC             | 3  |
|-------------------------------|----|
| Conectando a Placa            | 6  |
| Conectores e Pinagem da Placa | 7  |
| Comandos para comunicação     | 13 |

#### Obs:

A placa vem configurada com o IP default 192.168.10.60.

A placa possui apenas uma porta de comunicação que é a 80 para armazenar a página de testes e a comunicação com o PC.

Recomenda-se que inicialmente seja configurada uma máquina para comunicar com a placa e assim fazer uma rede ponto a ponto para comprovação do funcionamento da placa. Em seguida, recomenda-se conectar a mesma em rede.

Os passos abaixo mostram como configurar um PC e atribuir a ele um IP para comunicação com a placa. Não esqueça neste caso de montar um cabo ponto a ponto para conectar a placa ao PC:

## 1.Configurando o PC

Para definir um endereço fixo na sua máquina no Windows, clique em **Iniciar** -> **Painel de Controle** -> **Conexões de Rede**. A seguinte tela será apresentada:

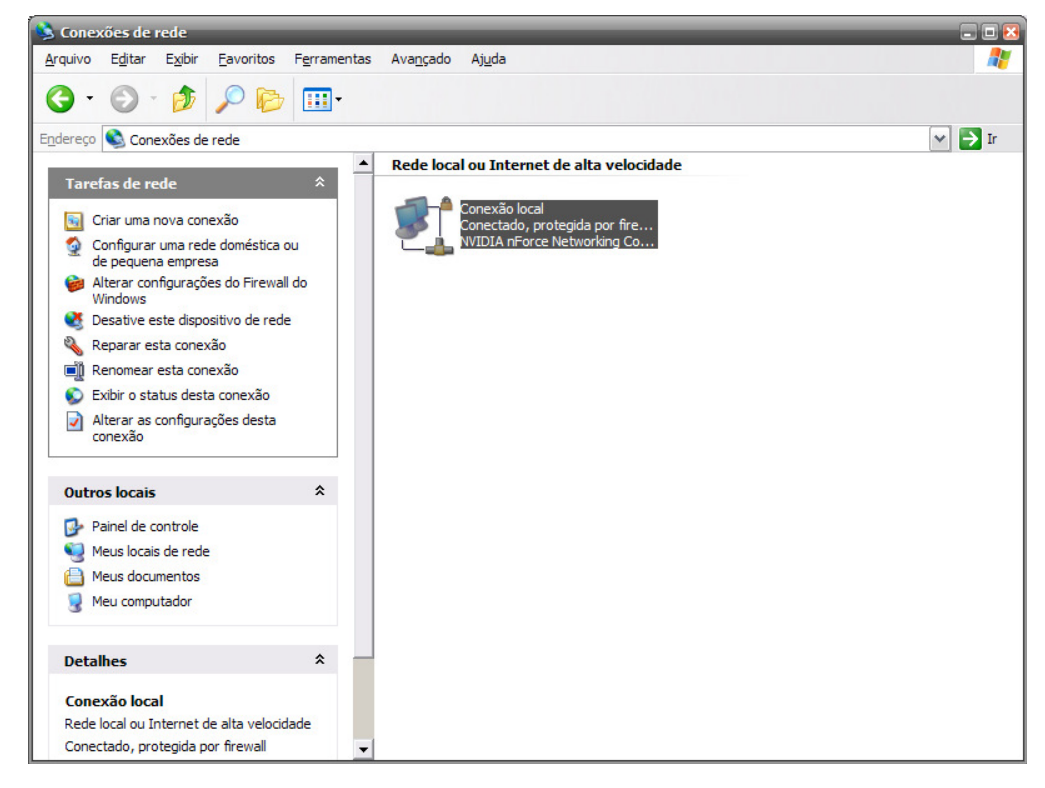

Neste momento é apresentado a placa de rede instalada no PC. Clique duas vezes sobre a mesma, a seguinte tela será apresentada.

www.cerne-tec.com.br

# Cerne

| 👍 Statı | ıs de Cor | iexão local         | _         | 2 2             |
|---------|-----------|---------------------|-----------|-----------------|
| Geral   | Suporte   |                     |           |                 |
| Con     |           |                     |           |                 |
| Sta     | atus:     |                     | Obtendo e | ndereço de rede |
| Du      | ração:    |                     |           | 02:32:22        |
| Vel     | locidade: |                     |           | 10,0 Mbps       |
|         |           |                     |           |                 |
| - Ativi |           |                     |           |                 |
|         |           | Enviados ——         |           | Recebidos       |
| Pa      | cotes:    | 5.899               | I         | 6.400           |
|         |           |                     |           |                 |
| Prop    | riedades  | <u>D</u> esabilitar |           |                 |
|         |           |                     |           | <u>F</u> echar  |

Clique no botão propriedades. A tela apresentada abaixo será mostrada.

| Propriedades de Conexão local (2)<br>Geral Autenticação Avançado                                                                                                    |  |  |  |  |  |
|----------------------------------------------------------------------------------------------------|--|--|--|--|--|
| Conectar usando:           Image: NVIDIA nForce Networking Controller         Configurar                                                                                        |  |  |  |  |  |
| Esta conexão usa estes itens:<br>Cliente para redes Microsoft<br>Compartilhamento de arquivos e impressoras para redes<br>For priver de monitor de rede<br>For Protocolo TCP/IP |  |  |  |  |  |
| Desinstalar Propriedades                                                                                                    |  |  |  |  |  |
| <ul> <li>Mostrar ícone na área de notificação quando conectado</li> <li>Notificar-me quando esta conexão não tiver conectividade ou ela for limitada.</li> </ul>                |  |  |  |  |  |
| OK Cancelar                                                                                                    |  |  |  |  |  |

# Cerne

Clique duas vezes sobre o item Protocolo TCP/IP. A tela a seguir será apresentada:

| ropriedades de Protocolo TCP/I                                                                                                    | P ?                                  |  |  |  |  |  |
|----------------------------------------------------------------------------------------------------|--------------------------------------|--|--|--|--|--|
| Geral Configuração alternativa                                                                                                    |                                      |  |  |  |  |  |
| As configurações IP podem ser atribuídas automaticamente se a rede<br>oferecer suporte a esse recurso. Caso contrário, você precisa solicitar ao<br>administrador de rede as configurações IP adequadas. |                                      |  |  |  |  |  |
| ⊙ Obter um endereço IP automat                                                                                                    | Obter um endereço IP automaticamente |  |  |  |  |  |
| <u>Usar o seguinte endereço IP:</u>                                                                                                    |                                      |  |  |  |  |  |
| <u>E</u> ndereço IP:                                                                                                    |                                      |  |  |  |  |  |
| Máscara de sub-rede:                                                                                                    |                                      |  |  |  |  |  |
| <u>G</u> ateway padrão:                                                                                                    | · · ·                                |  |  |  |  |  |
| Obter o endereco dos servidor                                                                                                    | es DNS automaticamente               |  |  |  |  |  |
| Usar os seguintes endereços o                                                                                                    | le ser <u>v</u> idor DNS:            |  |  |  |  |  |
| Servidor DNS <u>p</u> referencial:                                                                                                    |                                      |  |  |  |  |  |
| Servidor <u>D</u> NS alternativo:                                                                                                    |                                      |  |  |  |  |  |
|                                                                                                    | <u>A</u> vançado                     |  |  |  |  |  |
|                                                                                                    | OK Cancelar                          |  |  |  |  |  |

Clique no item Usar o seguinte endereço IP. A tela ficará da seguinte forma:

| Propriedades de Protocolo TCP/IP                                                                                                    | 2 🔀              |  |  |  |  |  |
|----------------------------------------------------------------------------------------------------|------------------|--|--|--|--|--|
| Geral                                                                                                    |                  |  |  |  |  |  |
| As configurações IP podem ser atribuídas automaticamente se a rede<br>oferecer suporte a esse recurso. Caso contrário, você precisa solicitar ao<br>administrador de rede as configurações IP adequadas. |                  |  |  |  |  |  |
| Obter um endereço IP automatica                                                                                                    | amente           |  |  |  |  |  |
| 📀 Usar o seguinte endereço IP: —                                                                                                    |                  |  |  |  |  |  |
| <u>E</u> ndereço IP:                                                                                                    |                  |  |  |  |  |  |
| Máscara de sub-rede:                                                                                                    |                  |  |  |  |  |  |
| <u>G</u> ateway padrão:                                                                                                    |                  |  |  |  |  |  |
| Obter o endereço dos servidores DNS automaticamente                                                                                                    |                  |  |  |  |  |  |
| • Usar os seguintes endereços de ser <u>v</u> idor DNS:                                                                                                    |                  |  |  |  |  |  |
| Servidor DNS preferencial:                                                                                                    |                  |  |  |  |  |  |
| Servidor <u>D</u> NS alternativo:                                                                                                    | · · ·            |  |  |  |  |  |
|                                                                                                    | <u>A</u> vançado |  |  |  |  |  |
|                                                                                                    | OK Cancelar      |  |  |  |  |  |

# Cerne

| Propriedades de Protocolo TCP/IP                                                                                                    | 2 🛛                 |  |  |  |  |  |
|----------------------------------------------------------------------------------------------------|---------------------|--|--|--|--|--|
| Geral                                                                                                    |                     |  |  |  |  |  |
| As configurações IP podem ser atribuídas automaticamente se a rede<br>oferecer suporte a esse recurso. Caso contrário, você precisa solicitar ao<br>administrador de rede as configurações IP adequadas. |                     |  |  |  |  |  |
| Obter um endereço IP automatica                                                                                                    | mente               |  |  |  |  |  |
| ─⊙ Usar o seguinte endereço IP: ──                                                                                                    |                     |  |  |  |  |  |
| <u>E</u> ndereço IP:                                                                                                    | 192 . 168 . 10 . 1  |  |  |  |  |  |
| Máscara de sub-rede:                                                                                                    | 255 . 255 . 255 . 0 |  |  |  |  |  |
| <u>G</u> ateway padrão:                                                                                                    | · · ·               |  |  |  |  |  |
| Obter o endereço dos servidores                                                                                                    | DNS automaticamente |  |  |  |  |  |
| O Usar os seguintes endereços de servidor DNS:                                                                                                    |                     |  |  |  |  |  |
| Servidor DNS preferencial:                                                                                                    |                     |  |  |  |  |  |
| Servidor <u>D</u> NS alternativo:                                                                                                    | · · ·               |  |  |  |  |  |
|                                                                                                    | <u>A</u> vançado    |  |  |  |  |  |
|                                                                                                    | OK Cancelar         |  |  |  |  |  |

Preencha os campos da mesma forma que apresentado abaixo:

O endereço IP do PC foi definido para o número 192.168.10.1. Neste caso, a placa X-Control deve ter um endereço diferente do apresentado neste caso.

## 2.Conectando a placa

Assim que a placa for conectada ao PC, pode-se enviar o comando ping para comprovar o seu funcionamento, como sugere a figura abaixo, que testou o endereço configurado na placa 192.168.10.30.

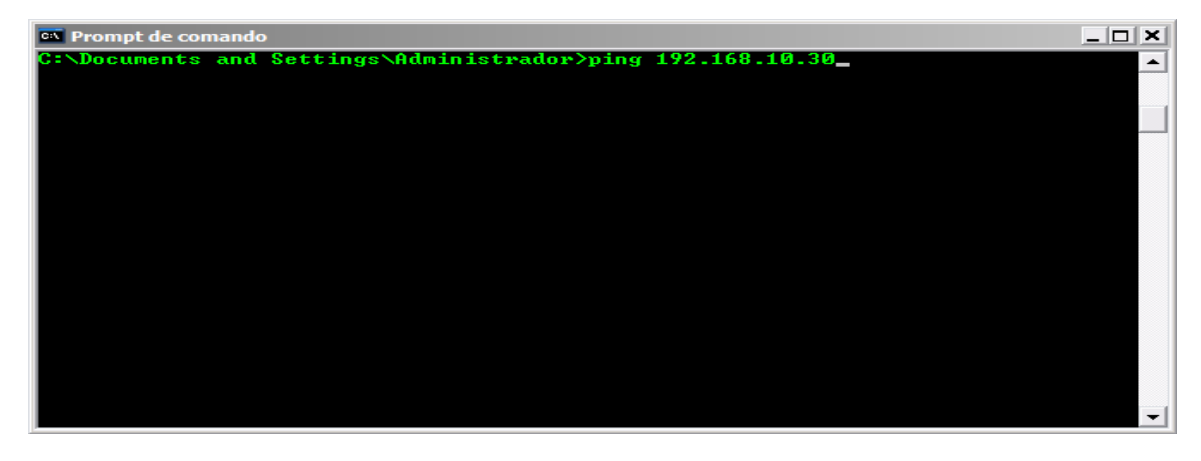

Observe que por default, o endereço da placa é 192.168.10.60.

## 3. Conectores e Pinagem da Placa

#### 3.1 Alimentação

A placa é alimentada por uma fonte DC que pode ser de 10 a 14V. A mesma possui uma entrada do tipo JACK cujo conector central é no centro. Este conector encontra-se marcado abaixo:

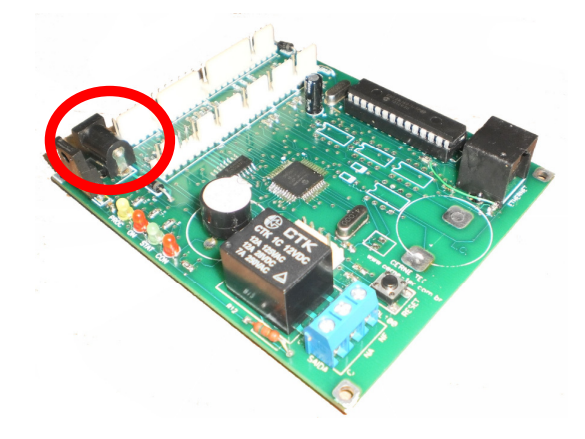

#### 3.2 Conexão TCP/IP

A placa funciona apenas com o protocolo TCP/IP a 10 Mbps. Tal conector encontrase na figura abaixo:

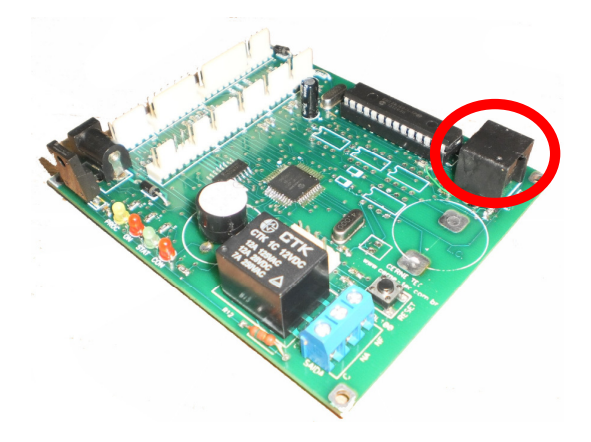

#### 3.3 Relé

A X-Control I possui um relé que suporta até 10 A e possui contatos NA, NF e C, conforme figura abaixo:

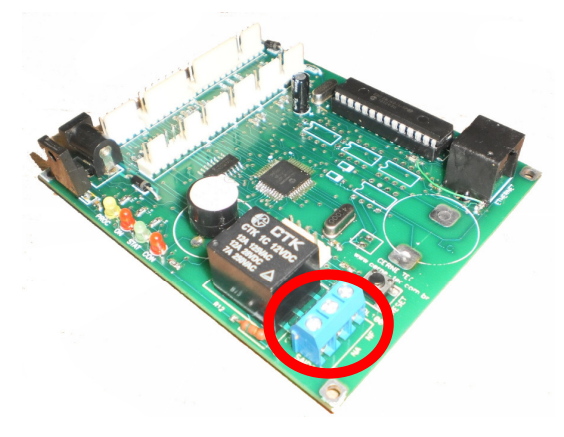

#### 3.4 Entrada para Leitores Wiegand 26

A placa possui três entradas para leitura do leitor Wiegand padrão 26 bits. Estes estão marcados abaixo:

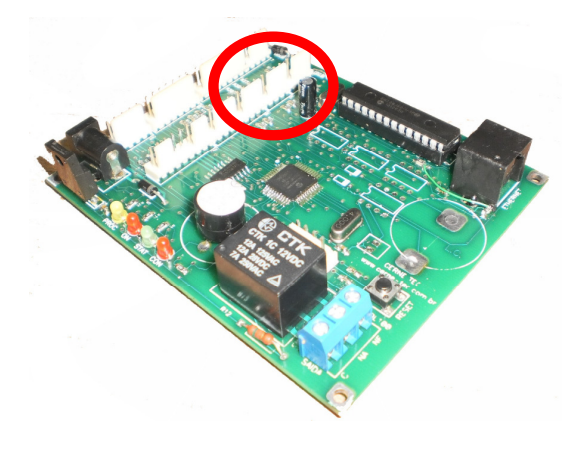

A pinagem de conexão de cada uma destas três entradas segue o estabelecido abaixo:

Conexão do Leitor1 Wiegand 26

Pino 1 – 5V Pino 2 – D0 Pino 3 – D1 Pino 4 – GND

Conexão do Leitor2 Wiegand 26

Pino 1 – 5V Pino 2 – D0 Pino 3 – D1 Pino 4 – GND Conexão do Leitor3 Wiegand 26 Pino 1 – 5V Pino 2 – D0 Pino 3 – D1 Pino 4 – GND

## 3.5 Comunicação Serial RS232

A X-Control possui uma porta de comunicação serial que pode funcionar em diversas velocidades de 1200 bps a 19200 bps. Esta porta encontra-se marcada abaixo:

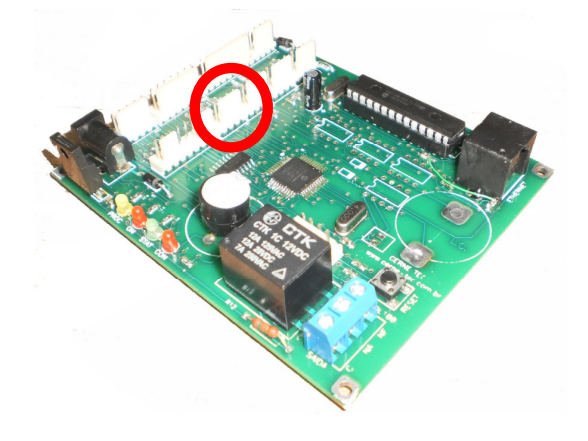

A pinagem deste conector é a estabelecida abaixo:

Pino 1 – 5V Pino 2 – TX Pino 3 – RX Pino 4 – GND

## 3.6 Teclado Matricial

A X-Control I suporta o tratamento de teclados matriciais do tipo 4x3. Esta entrada está marcada abaixo:

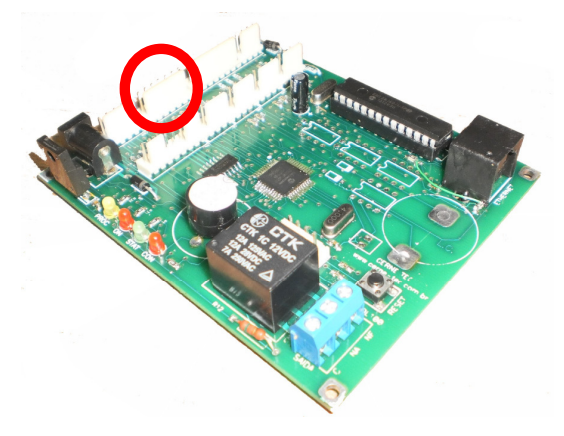

A descrição dos pinos deste teclado é o anunciado abaixo:

Pino 1 – Linha 4 Pino 2 – Linha 3 Pino 3 – Linha 2 Pino 4 – Linha 1 Pino 5 – Col 3 Pino 6 – Col 2 Pino 7 – Col 1

## 3.7 Saídas Digitais

A placa possui 4 saídas digitais que suportam no máximo 200 mA de corrente. Este conector encontra-se marcado abaixo:

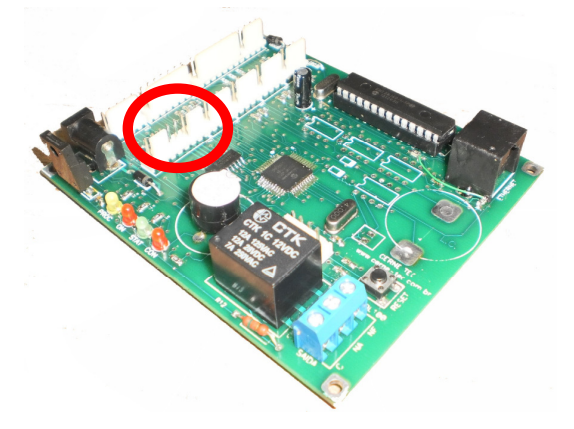

www.cerne-tec.com.br

cerne@cerne-tec.com.br

A descrição dos pinos das saídas é o anunciado abaixo:

Pino 1 - 5VPino 2 - OUT1Pino 3 - OUT2Pino 4 - OUT3Pino 5 - OUT4Pino 6 - NCPino 7 - NCPino 8 - GND

#### 3.8 Entradas Digitais

A placa possui 4 entradas digitais do tipo contado seco. Estas entradas estão marcadas abaixo:

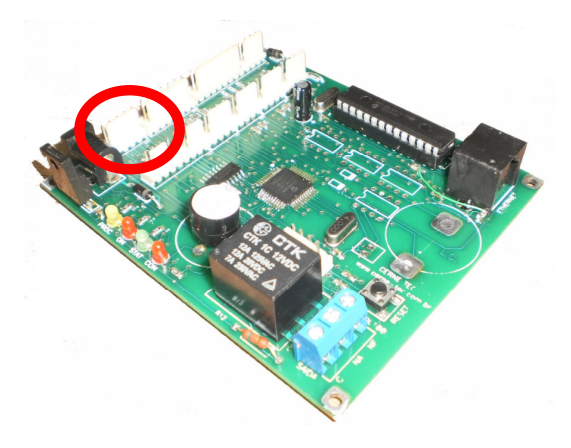

A descrição dos pinos das entradas é o anunciado abaixo:

- Pino 1 INP1 Pino 2 – INP2 Pino 3 – INP3
- Pino 4 INP4
- Pino 5 GND

Todas as entradas são ativas em nível 0 (GND). As entradas digitais são do tipo contato seco e são conectados a sensores como microswitchs por exemplo.

www.cerne-tec.com.br

cerne@cerne-tec.com.br

## 3.9 Display LCD

A X-Control possui saída para display que usem o controlador 44780 da Hitachi, que é o atual padrão de mercado.

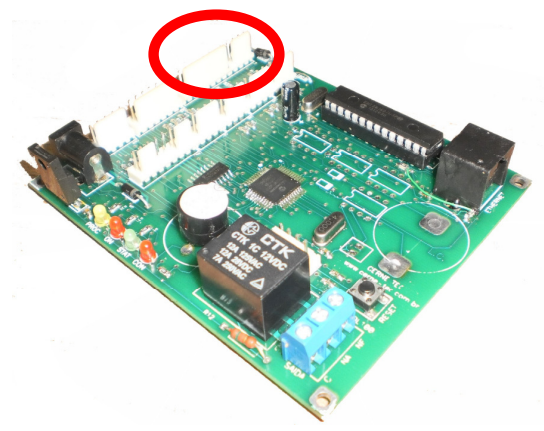

A pinagem deste display é:

- Pino 1 GND
- Pino 2 5V
- Pino 3 Contraste
- Pino 4 RS
- Pino 5 RW
- Pino 6 EN
- Pino 7 D4
- Pino 8 D5
- Pino 9 D6
- Pino 10 D7
- Pino 11 VCC do Backlight
- Pino 12 GND do Backlight

# 4. Comandos para Comunicação

#### Obs:

Todos os comandos apresentados abaixo devem terminar com o caracter de controlar CR (Carriage Return) e LF (Line Feed) que são os caracteres 13 e 10 da tabela ASCII. É fornecido para o desenvolvedor um programa feito em VB6 que faz uso dos comandos abaixo e facilitam a integração com o sistema de controle.

#### 4.1 BUZZER

BUZZERON - Liga o Buzzer BUZZEROFF - Desliga o Buzzer BUZZERSTATUS - Verifica o estado atual do buzzer se ligado ou desligado BUZZERTXX - Liga o buzzer temporizado em segundos de acordo com XX. Exemplo: BUZZERT10 liga o buzzer por 10 segundos

## 4.2 RELÉ

RELEON - Liga o Relé RELEOFF - Desliga o Relé RELESTATUS - Verifica o estado atual do relé se ligado ou desligado RELETXX - Liga o relé temporizado em segundos de acordo com XX. Exemplo: RELET20 liga o relé por 20 segundos

## 4.3 OUT1

OUT1ON - Liga a saída OUT1 OUT1OFF - Desliga a saída OUT1 OUT1STATUS - Verifica o estado atual da saída OUT1 OUT1TXX - Liga a saída OUT1 temporizada em segundos de acordo com XX. Exemplo: OUT1T20 liga a saída OUT1 por 20 segundos

# Cerne

#### 4.4 OUT2

OUT2ON - Liga a saída OUT2 OUT2OFF - Desliga a saída OUT2 OUT2STATUS - Verifica o estado atual da saída OUT2 OUT2TXX - Liga a saída OUT2 temporizada em segundos de acordo com XX. Exemplo: OUT2T20 liga a saída OUT2 por 20 segundos

#### 4.5 OUT3

OUT3ON - Liga a saída OUT3 OUT3OFF - Desliga a saída OUT3 OUT3STATUS - Verifica o estado atual da saída OUT3 OUT3TXX - Liga a saída OUT3 temporizada em segundos de acordo com XX. Exemplo: OUT3T20 liga a saída OUT3 por 20 segundos

#### 4.6 OUT4

OUT4ON - Liga a saída OUT4 OUT4OFF - Desliga a saída OUT4 OUT4STATUS - Verifica o estado atual da saída OUT4 OUT4TXX - Liga a saída OUT4 temporizada em segundos de acordo com XX. Exemplo: OUT4T20 liga a saída OUT4 por 20 segundos

#### 4.7 DISPLAY

DISPXYMENSAGEM: Onde X é o número da linha e Y o número da coluna e MENSAGEM o texto a ser apresentado podendo ser de no máximo 20 caracteres.

DISPROTATELEFT: Comando que permite rotacionar a mensagem do display para a esquerda

DISPROTATERIGHT: Comando que permite rotacionar a mensagem do display para a direita

#### 4.8 COMUNICAÇÃO SERIAL

TX232STRING: Envia STRING pela serial. Exemplo: TX232CERNETEC. O tamanho máximo do buffer de transmissão são de 30 caracteres por comando.

RX232: Este comando faz com que a placa retorne com o buffer de recepção. O tamanho máximo do buffer de recepção são de 60 caracteres.

BAUDX: Este comando configura o baud rate da serial da placa. O valor X varia de acordo com o baud rate escolhido sendo 0 para 1200 bps, 1 para 2400 bps, 2 para 4800 bps, 3 para 9600 bps e 4 para 19200 bps.

A velocidade default de comunicação serial é de 9600 bps.

#### **4.9 ALTERAR IP DA PLACA**

IPWNOVOIP: Envia NOVOIP a ser configurado na placa. Esta configuração passará a valer a partir do próximo reset da placa. O NOVOIP deve ser configurado exatamente como XXX.XXX.XXX, pois a falta de um destes caracteres pode configurar um IP inválido na placa.

Exemplo: IPW192.168.010.099

O IP default da placa é 192.168.10.60. A máscara de rede padrão da placa é 255.255.255.0 e não pode ser alterado.

Obs: O botão de RESET disposto na placa faz com que seu IP default volte a ser configurado. No momento em que este botão for pressionado, a placa sinalizará através de 2 beeps.

#### 4.10 LÊ ESTADO DAS ENTRADAS DIGITAIS

READINPS: Este comando faz com que a placa retorne o estado das quatro entradas digitais.

#### 4.11 LÊ ESTADO DO TECLADO MATRICIAL

READKEY: Este comando faz com que a placa retorne o estado do buffer referente as teclas pressionadas.

#### 4.11 LÊ ESTADO DO LEITOR1 WIEGAND26

READ1WIEGAND: Através deste comando é possível ler o estado do cartão lido armazenado no buffer do leitor WIEGAND26 da entrada LEITOR1.

#### 4.12 LÊ ESTADO DO LEITOR2 WIEGAND26

READ2WIEGAND: Através deste comando é possível ler o estado do cartão lido armazenado no buffer do leitor WIEGAND26 da entrada LEITOR2.

#### 4.13 LÊ ESTADO DO LEITOR3 WIEGAND26

READ3WIEGAND: Através deste comando é possível ler o estado do cartão lido armazenado no buffer do leitor WIEGAND26 da entrada LEITOR3.